Az eduroam beállítása (eduroam varázsló [CAT] a legkönnyebb módja annak, hogy beállítsd az eduroam wifit a laptopodon vagy más eszközön):

- 1. Navigálj a <u>https://cat.eduroam.hu</u> oldalra és kattints erre a gombra: "eduroam user: download your eduroam installer"
- 2. Válaszd **Sulinet-**et, mint anyaintézményt
- 3. Töltsd le a telepítő fájlt az operációs rendszerdhez (az Android operációs rendszert jelenleg még nem támogatja a CAT)
- 4. Futtasd le a telepítő fájlt és kövesd a telepítő utasításait! Fontos, hogy Windows esetén rendszergazdaként futtasd a telepítőt (jobb klikk és "Run as administrator" (futtatás rendszergazdaként) opció kiválasztásával)
- 5. A felugró ablakban add meg az e-mail címedet és a jelszavadat
- 6. Kattints az "Install"-ra
- 7. A jelszó biztonságos kezelése érdekében a programnak telepítenie kell a Sulinet azonosító szerverének tanusítványát a gépedre. Fogadd el a tanusítvány telepítését!
- A telepítés után Windows esetén meg fog jelenni egy felirat a képernyő alsó részében, hogy az eduroam vezetnék nélküli hálózatába kerültél (Ha a hozzáférési pont [access point] hatótávolságon belül van az eszköz)
- 9. A telepítés után minden alkalommal automatikusan csatlakozni fog az eszközöd az eduram-hoz a megadott felhasználói névvel és jelszóval

## 4. eduroam konfiguráció eduroam CAT-el Windows 8/8.1-en képekben

A Windows 8 illetve 8.1 használatával még könnyebb a beállítás, mint Windows 7 esetében. A beállítási lépések teljesen megegyeznek a Windows 7 beállításaival egészen a 3. pont végéig. Miután a cat.eduroam.hu oldalról letöltöttük a Windows 8-as telepítőkészletet, futtassuk! Ha ez megtörtént, akkor kattintsunk a vezeték nélküli hálózatok ikonra a Tálcán! A vezetéknélküli hálózatok között keressük meg az eduroam-ot és kattintsunk rá!

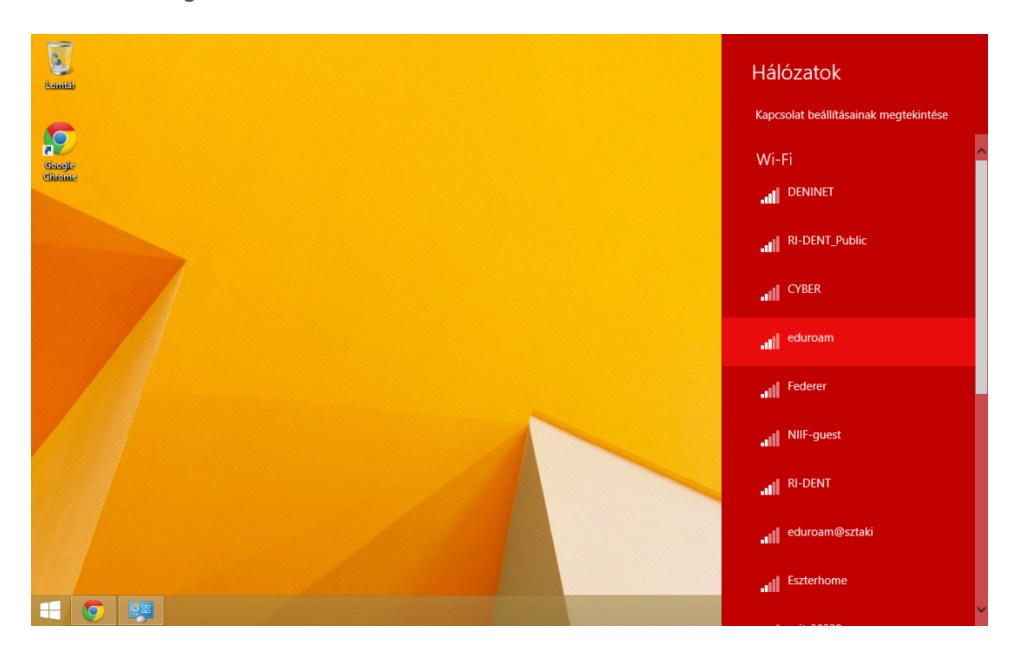

Ha ez megvan, akkor válasszuk ki a Csatlakozás gombot!

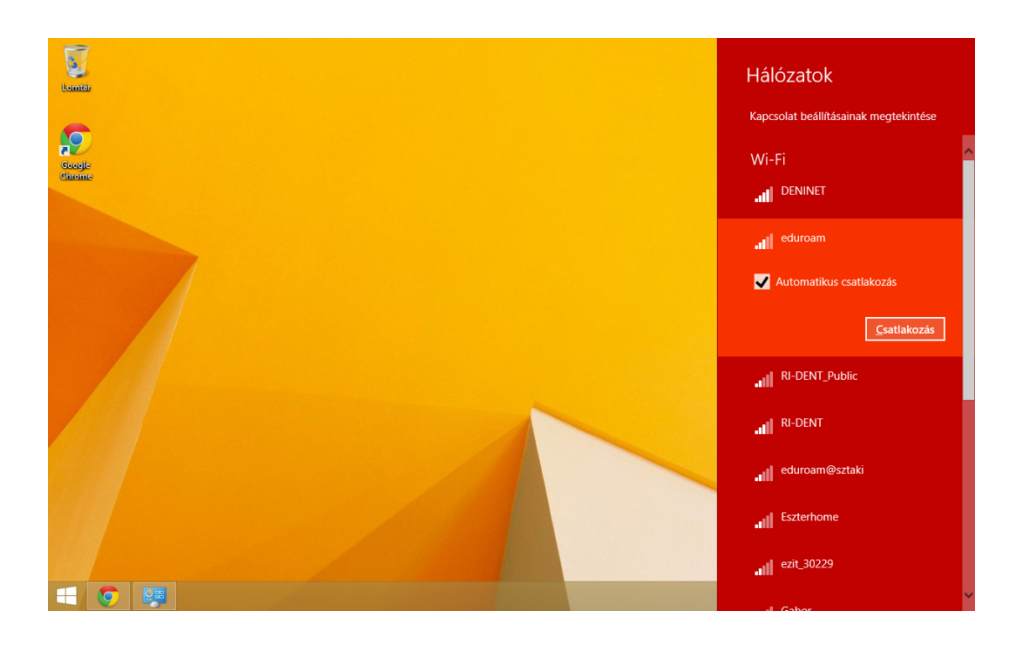

Ezt követően adjuk meg a Dashboard felületen a Felhasználók menüpontban megtalálható felhasználó e-mail címét és a hozzá tartozó jelszót a képen látható módon:

neved@gardonyi-eger.sulinet.hu (Dinában szereplő neved kisbetűvel, ékezet nélkül ponttal elhatárolva.pl: adam.andras.balazs, adam.fanni

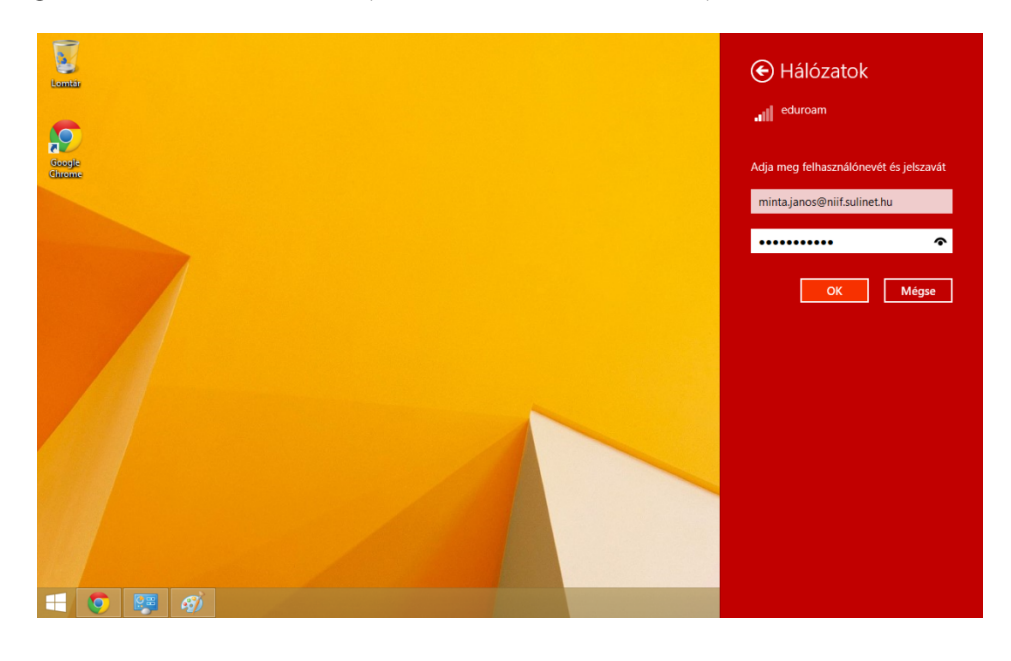

password: oktatási azonosítód (11 karakter, 7-el kezdődő szám)

Ha mindent jól csináltunk, akkor a csatlakozás minden további beállítás nélkül megtörténik és elérhető lesz az internet az eduroam-on keresztül.

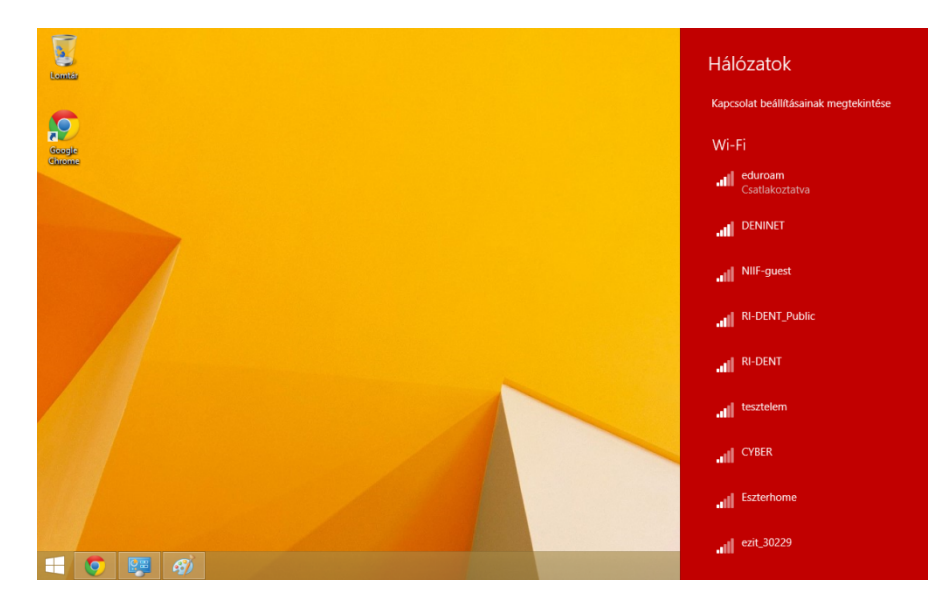